×

## Inserir Guia de Devolução

O objetivo desta funcionalidade é inserir guia de devolução nas bases de dados do Gsan, podendo ser acessada no caminho Gsan > Arrecadação > Devolução > Guia de Devolução > Inserir Guia de Devolução.

O usuário informa, excludentemente, o número do Registro de Atendimento - R.A, ou o número da Ordem de Serviço - O.S.

Caso o R.A. tenha sido informado, o sistema preenche a matrícula do imóvel ou código do cliente.

Caso tenha sido informada a Ordem de Serviço, o sistema obtém o número do Registro de Atendimento através dessa O.S., exibe sem permitir alteração.

Verifica existência do registro de atendimento

• Caso não exista o Registro de Atendimento, será exibida a mensagem "Registro de Atendimento inexistente".

Valida registro de atendimento

- Caso o Registro de Atendimento não esteja associado a um imóvel ou a um cliente, será exibida a mensagem "Não há Imóvel nem Cliente associado ao Registro de Atendimento «Registro de Atendimento»".
- Caso a situação do Registro de Atendimento seja encerrada, será exibida a mensagem "Registro de Atendimento está encerrado".
- Caso o tipo de solicitação do Registro de Atendimento não permita a geração de guia de devolução, será exibida a mensagem "Especificação do Tipo de Solicitação do Registro de Atendimento não permite a geração de Guia de Devolução".

Verifica existência da ordem de serviço

• Caso não exista a ordem de serviço, será exibida a mensagem "Ordem de Serviço inexistente".

Valida ordem de serviço

- Caso a Ordem de Serviço não esteja associada a um Registro de Atendimento, será exibida a mensagem "Ordem de Serviço não está associada a um Registro de Atendimento".
- Caso a Ordem de Serviço esteja associada a um Registro de Atendimento, e o Registro de Atendimento não esteja associado a um imóvel ou a um cliente, será exibida a mensagem "Não há Imóvel nem Cliente associado ao Registro de Atendimento da Ordem de Serviço «Registro de Atendimento»".

Verifica a existência de dados

- Caso não exista a tabela na base de dados, será exibida a mensagem "Tabela «nome da tabela» inexistente" e cancela a operação.
- Caso a tabela esteja sem dados, será exibida a mensagem "Tabela «nome da tabela» sem

1/6

dados para seleção" e cancela a operação.

Verifica tipo do documento com registro de atendimento

 Caso o tipo do documento selecionado seja "conta" ou "débito a cobrar", e o Registro de Atendimento informado não esteja associado a um imóvel, será exibida a mensagem "Não há Imóvel associado ao Registro de Atendimento «Registro de Atendimento». Não é possível selecionar este tipo de documento".

Verifica existência da localidade

• Caso a localidade não exista, será exibida a mensagem "Localidade inexistente".

Verifica existência da conta

• Caso a conta não exista, será exibida a mensagem "Conta inexistente".

Verifica localidade da conta

- Caso a localidade da conta esteja diferente da localidade do imóvel, será exibida a mensagem "A localidade «xxxxxxx» da Conta difere da localidade «xxxxxxxx» do Imóvel «Matrícula do Imóvel»".
- Caso contrário, o sistema atribui o valor da conta ao campo Valor da Devolução e permite alteração.

Verifica existência da guia de pagamento

• Caso a guia de pagamento não exista, será exibida a mensagem "Guia de Pagamento inexistente".

Verifica imóvel ou cliente da guia de pagamento

- Caso o Registro de Atendimento informado esteja associado a um imóvel:
  - Caso a guia de pagamento não esteja associada a um imóvel, será exibida a mensagem "Esta Guia de Pagamento não está associada a um imóvel".
  - Caso contrário:
    - Caso o imóvel da guia de pagamento esteja diferente do imóvel do Registro de Atendimento, será exibida a mensagem "O Imóvel «xxxxxxxx» da Guia de Pagamento não corresponde ao Imóvel «Matrícula do Imóvel» do Registro de Atendimento".
    - Caso contrário, caso a localidade da guia de pagamento esteja diferente da localidade do imóvel, será exibida a mensagem "A localidade «xxxxxxxx» da Guia de Pagamento difere da localidade «xxxxxxx» do Imóvel «Matrícula do Imóvel»".
- Caso o Registro de Atendimento informado esteja associado a um cliente:
  - Caso a guia de pagamento não esteja associada a um cliente, será exibida a mensagem "Esta Guia de Pagamento não está associada a um cliente".
    - Caso contrário:
      - Caso o cliente da guia de pagamento, será exibida a mensagem "O Cliente «xxxxxxx» da Guia de Pagamento não corresponde ao Cliente «Código do Cliente» do Registro de Atendimento".
      - Caso contrário, o sistema atribui ao campo Localidade:

- A localidade da guia de pagamento;
- O nome da localidade.

Verifica tipo de débito da guia de pagamento

- Caso tenha informado a Ordem de Serviço e o tipo de serviço da mesma esteja associado a um tipo de débito:
  - Caso o tipo de débito da guia de pagamento esteja diferente do tipo de débito do tipo de serviço da Ordem de Serviço, será exibida a mensagem "O Tipo de Débito «xxxxxxxxxx» da Guia de Pagamento não corresponde ao Tipo de Débito «xxxxxxxxx» da Ordem de Serviço".
- O sistema atribui o valor da guia de pagamento ao campo Valor da Devolução e permitir alteração.

Verifica existência do débito a cobrar

• Caso o débito a cobrar não exista, será exibida a mensagem "Débito a Cobrar inexistente".

Verifica imóvel do débito a cobrar

 Caso o imóvel do débito a cobrar esteja diferente do imóvel do Registro de Atendimento, será exibida a mensagem "O Imóvel «xxxxxxx» do Débito A Cobrar não corresponde ao Imóvel «Matrícula do Imóvel» do Registro de Atendimento".

Verificar localidade do débito a cobrar

 Caso a localidade do débito a cobrar esteja diferente da localidade do imóvel, será exibida a mensagem "A localidade «xxxxxxx» do Débito A Cobrar difere da localidade «xxxxxxx» do Imóvel «Matrícula do Imóvel»".

Verifica tipo de débito do débito a cobrar

- Caso tenha sido informada a Ordem de Serviço, e o tipo de serviço da mesma esteja associado a um tipo de débito:
  - Caso o tipo de débito do débito a cobrar esteja diferente do tipo de débito do tipo de serviço da Ordem de Serviço, será exibida a mensagem "O Tipo de Débito «xxxxxx» do Débito A Cobrar não corresponde ao Tipo de Débito «xxxxxxx» da Ordem de Serviço".
- O sistema atribui o valor do débito a cobrar ao campo Valor da Devolução e permitir alteração.

Verifica existência do tipo de débito

• Caso o tipo de débito não exista, será exibida a mensagem "Tipo de Débito inexistente".

Verifica valor da devolução

- Caso o tipo do documento selecionado seja conta, o sistema calcula o valor possível de ser devolvido.
- Caso o tipo do documento selecionado seja débito a cobrar, o sistema calcula o valor possível de ser devolvido.
- Caso o tipo do documento selecionado seja guia de pagamento, o sistema calcula o valor possível de ser devolvido.
- Caso o valor possível de ser devolvido seja ← 0, será exibida a mensagem: "Não existe valor a ser devolvido para o documento informado".

- Caso contrário:
  - Caso o valor informado seja superior que o possível de ser devolvido e o usuário não possua senha especial, será exibida a mensagem "Valor da Devolução deve ser até o valor «Valor possível de ser devolvido», que equivale a diferença entre o valor pago e os valores do «tipo do documento», e de Guias de Devolução".
  - Caso o tipo do documento selecionado seja "conta ou débito a cobrar ou guia de pagamento" e o valor da devolução informado esteja superior ao valor limite do tipo de crédito, e o usuário não possua senha especial, será exibida a mensagem "Valor da Devolução ultrapassa o limite estabelecido para Devolução de Pagamento em Duplicidade".
  - Caso o tipo do documento selecionado seja devolução de valor e o valor da devolução informado esteja superior ao valor limite do tipo de crédito, e o usuário não possua senha especial, será exibida a mensagem "Valor da Devolução ultrapassa o limite estabelecido para Devolução de Outros Valores".

Verifica sucesso da transação

 Caso o código de retorno da operação efetuada no banco de dados seja diferente de zero, será exibida a mensagem conforme o código de retorno; caso contrário, exibe a mensagem "«descrição da função» efetuada com sucesso".

Verifica pagamento.

 Caso o documento seja do tipo conta, guia de pagamento ou débito a cobrar, e não exista pagamento para a identificação informada, será exibida a mensagem: "«tipo do documento» «xxxxxxx» não tem pagamentos efetuados".

Verifica existência de Guias de Devolução.

- Caso o Registro de Atendimento esteja associado a um imóvel e o "Tipo de Documento" informado seja "Conta", "Guia de Pagamento" ou "Débito a Cobrar", o sistema verifica se já existe uma Guia de Devolução, para o imóvel, com o mesmo "Tipo de Documento" e a mesma identificação de documento, se houver, obtém o valor da devolução.
- Caso o Registro de Atendimento esteja associado a um cliente e o "Tipo de Documento" informado seja "Guia de Pagamento", o sistema verifica se já existe uma Guia de Devolução, para o cliente, com o mesmo "Tipo de Documento" e a mesma identificação de documento, se houver, obtém o valor da devolução.
- Caso o Registro de Atendimento esteja associado a um cliente e o "Tipo de Documento" informado seja "Devolução de Valor", o sistema verifica se já existe uma Guia de Devolução, para o cliente, com o mesmo "Tipo de Documento" e o mesmo "Tipo de Débito", será exibida a mensagem: "Já existe Guia de Devolução «xxxxxx» para este cliente «xxxxxx», e o mesmo tipo de débito «xxxxxx» OK ou CANCELA". Caso o usuário selecione o "OK", o sistema continua o processamento.

Verifica existência do funcionário

• Caso a matrícula do funcionário (xxxxxxx) não exista no sistema, será exibida a mensagem "Funcionário inexistente".

Verifica crédito a realizar

 O sistema verifica se existe um crédito a realizar, caso exista, será exibida a crítica "A conta referente ao mês/ano "«referência da fatura»" de valor « valor da conta» já foi devolvida.", e não permite que se devolva novamente.

Informe os campos necessários a inclusão da guia de devolução e clique no botão **Inserir**.

Arrec - InserirGuiaDevolucao.png

= Preenchimento dos Campos =

=Campo Registro de Atendimento(\*)

Para apagar o conteúdo do campo, clique no botão |alt="Borracha.gif" ao lado do campo em exibição. Para consultar detalhes da seleção do Registro de Atendimento, clique no link 8027/xwiki/bin/view/AjudaGSAN/atendimentoRegistroPesquisar.

Ordem de Serviço

Para apagar o conteúdo do campo, clique no botão |alt="Borracha.gif" ao lado do campo em exibição. Para consultar detalhes da seleção da Ordem de Serviço, clique no link 8027/xwiki/bin/view/AjudaGSAN/atendimentoOrdemServicoPesquisar.

Tipo do Documento(\*) Localidade

Para consultar detalhes da seleção da localidade, clique no link |class="undefined". Para apagar o conteúdo do campo, clique no botão |alt="Borracha.gif" ao lado do campo em exibição.

Matrícula do Imóvel Código do Cliente Referência da Conta

Para apagar o conteúdo do campo, clique no botão |alt="Borracha.gif" ao lado do campo em exibição.

Guia de Pagamento

Para apagar o conteúdo do campo, clique no botão |alt="Borracha.gif" ao lado do campo em exibição.

Débito a Cobrar

Para apagar o conteúdo do campo, clique no botão |alt="Borracha.gif" ao lado do campo em exibição.

Tipo do Débito(\*)

Para apagar o conteúdo do campo, clique no botão |alt="Borracha.gif" ao lado do campo em exibição. Para consultar detalhes da seleção do Tipo do Débito, clique no link 8027/xwiki/bin/view/AjudaGSAN/faturamentoDebitoTipoPesquisar.

Valor da Devolução(\*) Funcionário Analista(\*) Last update: 31/08/2017 ajuda:arrecadacao:inserir\_guia\_de\_devolucao https://www.gsan.com.br/doku.php?id=ajuda:arrecadacao:inserir\_guia\_de\_devolucao&rev=1439924394 01:11

Para apagar o conteúdo do campo, clique no botão |alt="Borracha.gif" ao lado do campo em exibição.

Funcionário Autorizador(\*)

Para apagar o conteúdo do campo, clique no botão |alt="Borracha.gif" ao lado do campo em exibição.

= Funcionalidade dos Botões =

| =Botão            |
|-------------------|
| Lupa.gif          |
| Borracha.gif      |
| Desfazer.png      |
| cancelar2.jpg     |
| alt="Inserir.png" |

Clique aqui para retornar ao Menu Principal do GSAN

From: https://www.gsan.com.br/ - Base de Conhecimento de Gestão Comercial de Saneamento

Permanent link: https://www.gsan.com.br/doku.php?id=ajuda:arrecadacao:inserir\_guia\_de\_devolucao&rev=1439924394

Last update: 31/08/2017 01:11

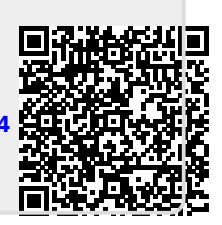